## Do not turn wifi on for printing - an ethernet cable is connected!

## P214 AV Set Up

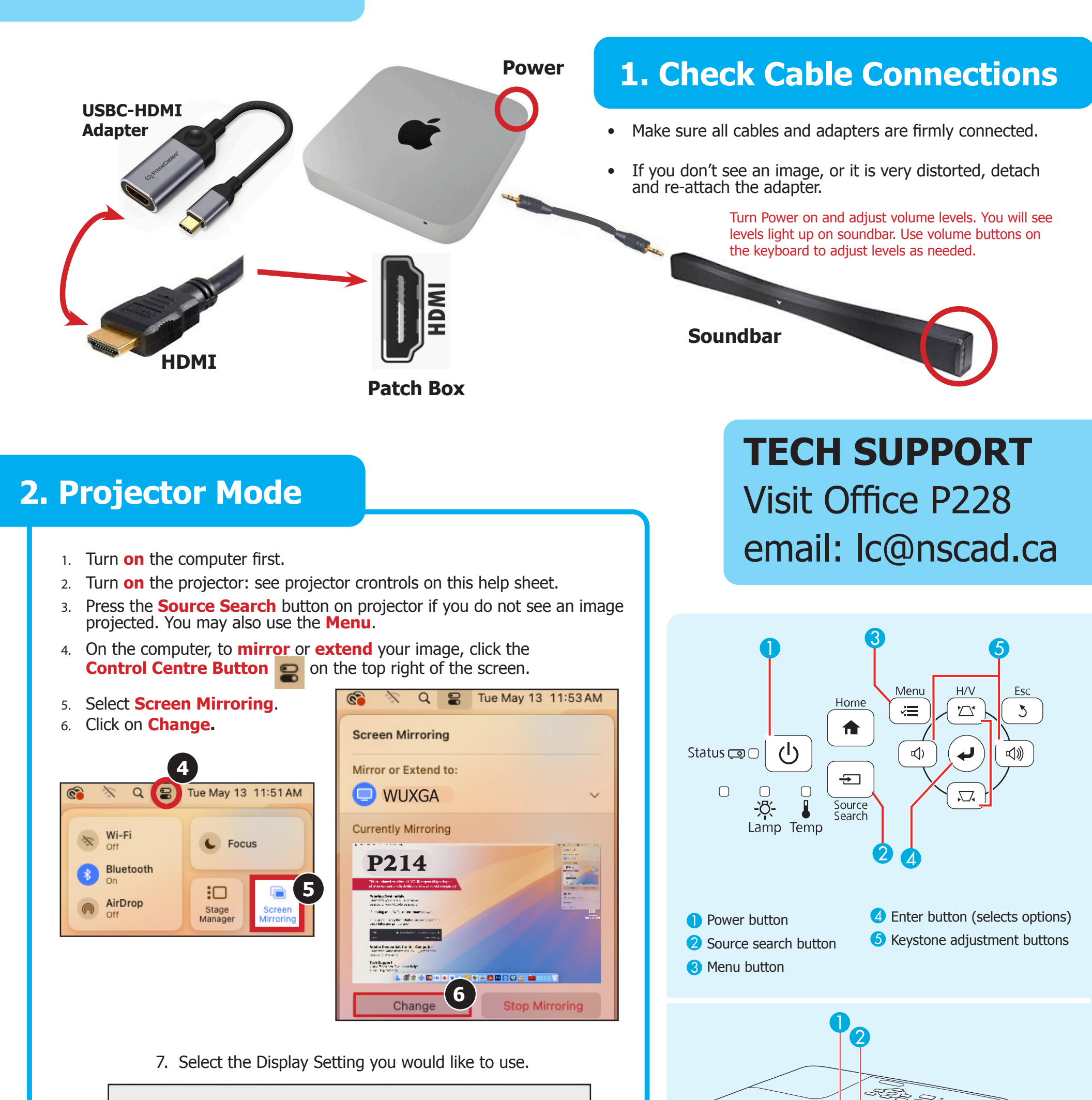

| What do you want to show on "WU         Image: Streen in the streen in the streen in the streen in the streen in the streen in the streen is streen as an additional distribution. | JXGA"      | <ul> <li>4</li> <li>1 Focus</li> <li>2 Zoom</li> <li>3 Horizontal kee</li> <li>4 Lens cover</li> </ul> | ystone |
|----------------------------------------------------------------------------------------------------|------------|----------------------------------------------------------------------------------------------------|--------|
| If your image is cut off on the projector,                                                                                                    | 🔅 Displays |                                                                                                    |        |
| go to System Settings > Displays > Underscan<br>Adjust Underscan with this slider.                                                                                                 | Underscan  | off                                                                                                    | More   |